課題支援資料 CTD 計測の水温と塩分濃度の深度分布図を作成しよう。

1. サンプルデータ

次のフォルダを D:/TEMP の作業領域へダウンロードする。

教材ディスク/env/asanuma/RBRsample

このフォルダには、次のサンプルデータが含まれる。

20060809Tsushima.xlsx 20080210Panav.xlsx

2. エクセル操作

① グラフの挿入(水温深度分布)

[挿入]→[散布図]→ [散布図(直線)] を選択する。 空白のデータが表示される。

[デザイン]→[データの選択]をクリックする。

【凡例項目(系列)(S)】に〈空白の系列〉の項目、 あるいは〈Temp〉などの項目が列記されるので、 [×削除]をクリックし、全てを削除する。

X軸とY軸を新たに定義するため。

[追加]をクリックすると、【系列の編集】のウイ ンドウが開く。

[系列名]の右端の[系列の編集]アイコンをクリックし、「Temp」の表示される〈C33〉をクリックする。

同様に、[系列 X の値(X)]の右端の[系列の編集]

をクリックする。【系列の編集】ウインドウが表示された段階で、水温(Temp)の〈C34〉からCカラムの最後のラインまでを選択する。X軸(横軸)に水温を配置する。

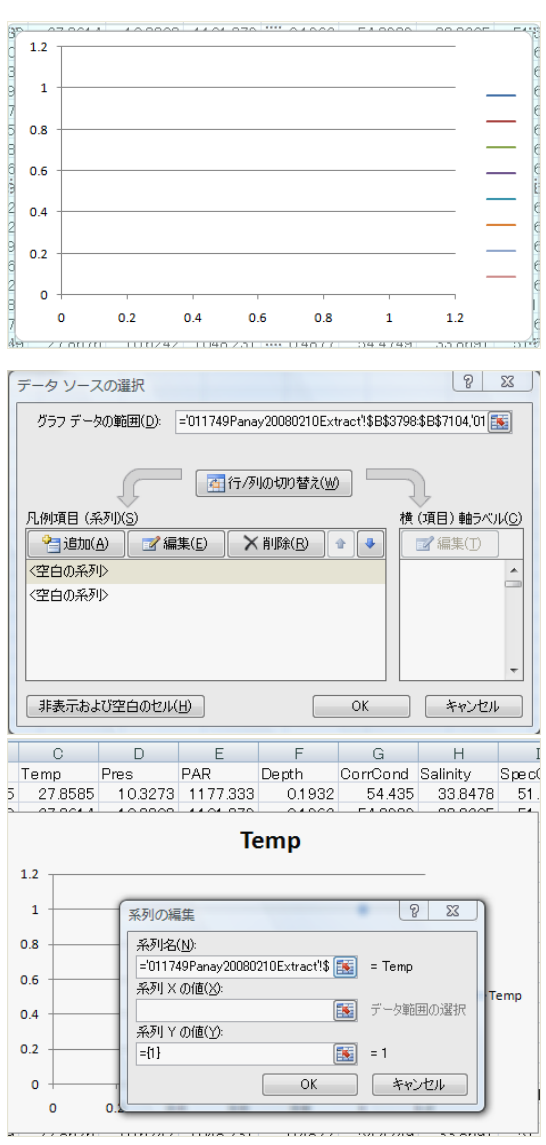

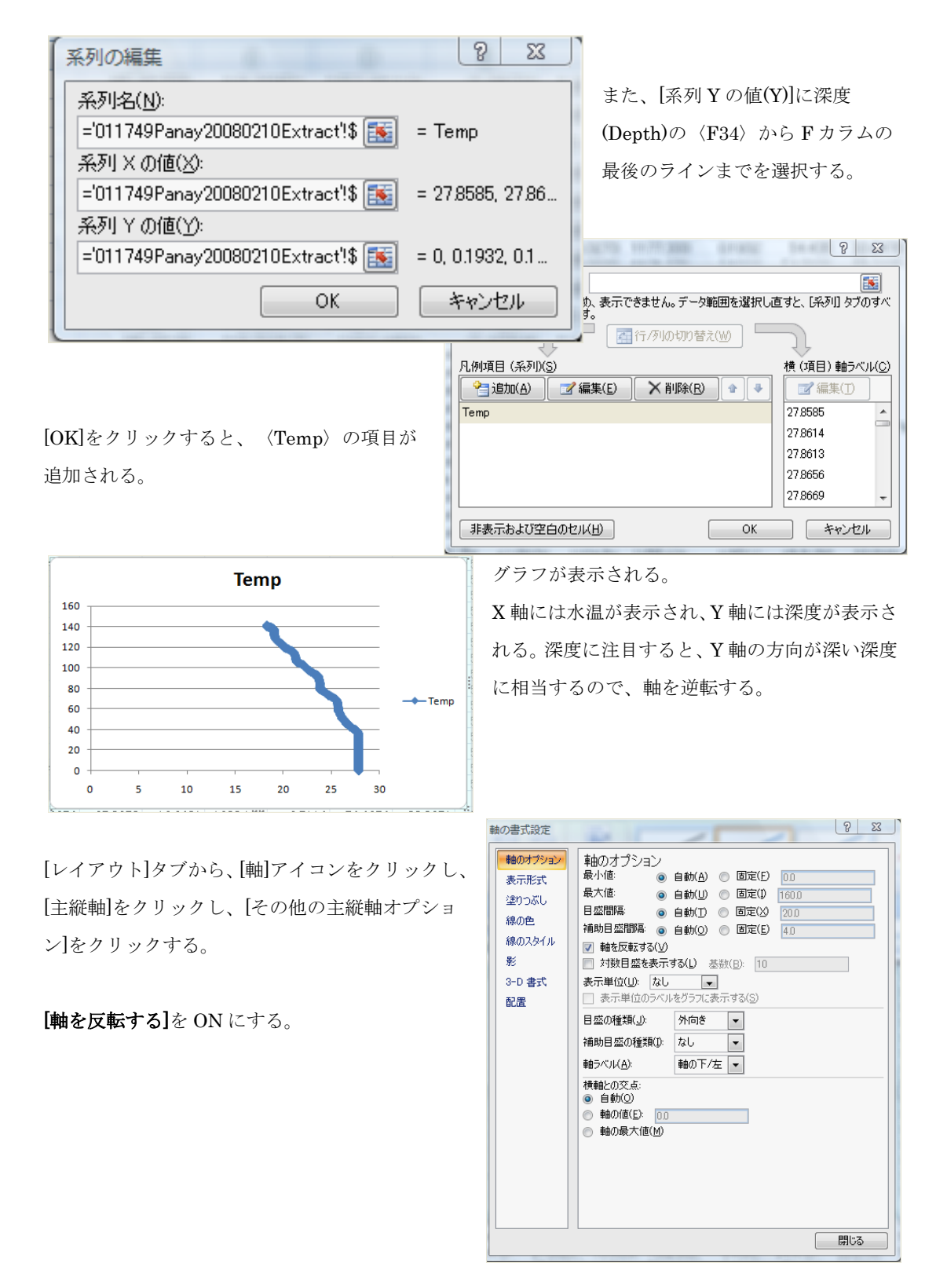

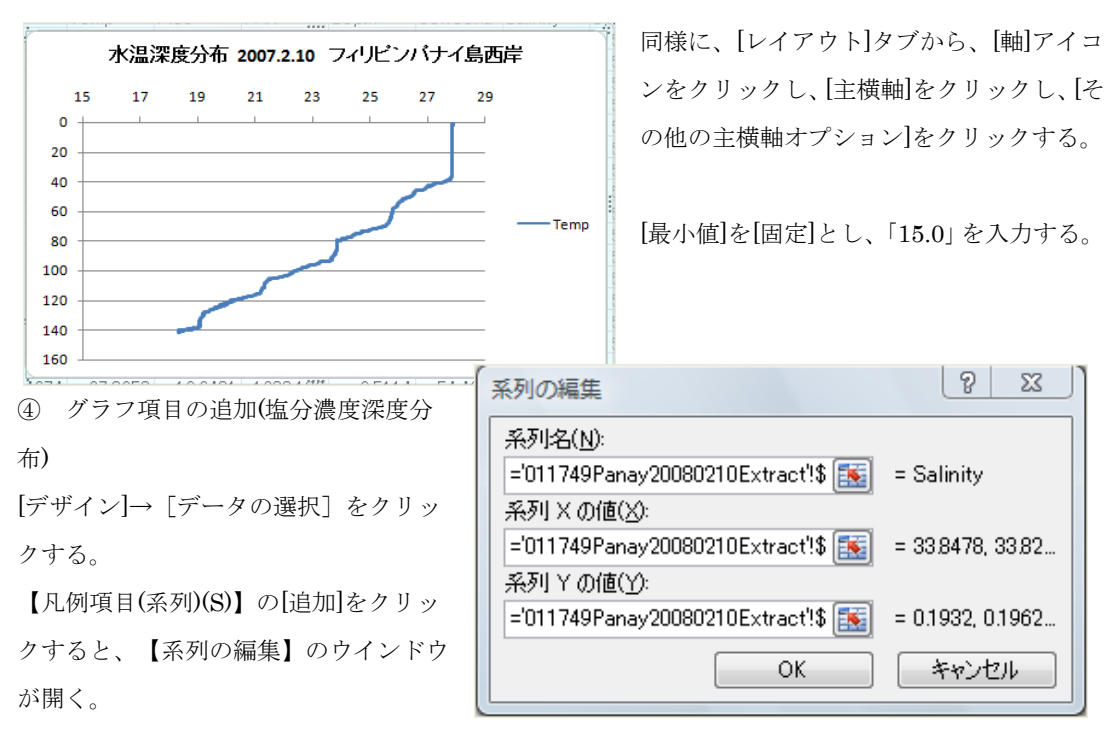

水温「Temp」と同様に、塩分濃度「Salinity」の系列名、系列Xの値、系列Yの値を設定する。

水温をX 主軸(上側)に表示し、塩分濃度をX 第2軸(下側)に表示するため、塩分濃度のグ ループを右クリックし、[データ系列の書式 設定]を選択する。【系列のオプション】か ら[第2軸(上/右側)]を選択する。

| データソースの選択                                         | 8 23                  |
|---------------------------------------------------|-----------------------|
| グラフ データの範囲( <u>D</u> ):                           |                       |
| データ範囲が複雑すぎるため、表示できません。データ範囲を選択し<br>ての系列が置き換えられます。 | 直すと、 [系列] タブのすべ       |
| (1) (1) (1) (1) (1) (1) (1) (1) (1) (1)           |                       |
| 凡例項目 (系列)(S)                                      | 横 (項目) 軸ラベル( <u>C</u> |
| 😤 追加(A) 📝 編集(E) 🗙 削除(B) 🔹 🔹                       | ■ 編集(T)               |
| Temp                                              | 33.8478 🔺             |
| Salinity                                          | 33.8205               |
|                                                   | 33,8356               |
|                                                   | 33,8625               |
|                                                   | 33,8589 🗸             |
| 非表示および空白のセル(出) OK                                 | *+>>セル                |

[レイアウト]タブから、[軸] アイコンをクリックし、[第 2 縦軸]から[その他の第 2 縦軸 オプション]をクリックし、 【軸の書式設定】において、 [軸を反転する]を ON とする。

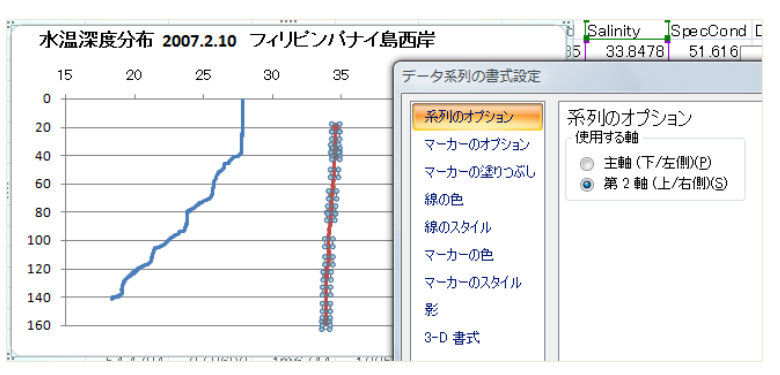

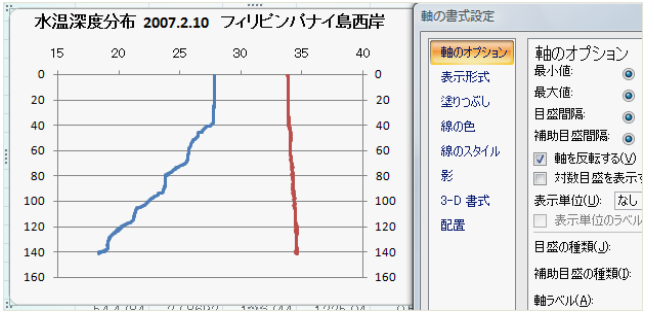

第2横軸(下)の範囲を33.6~35.0PSU

とする。

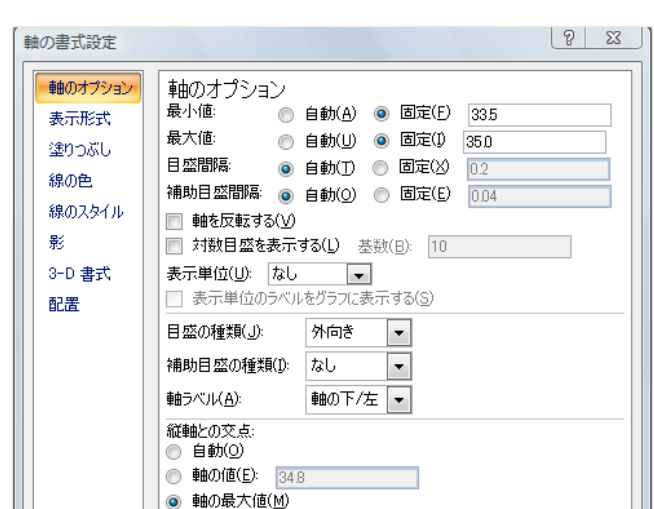

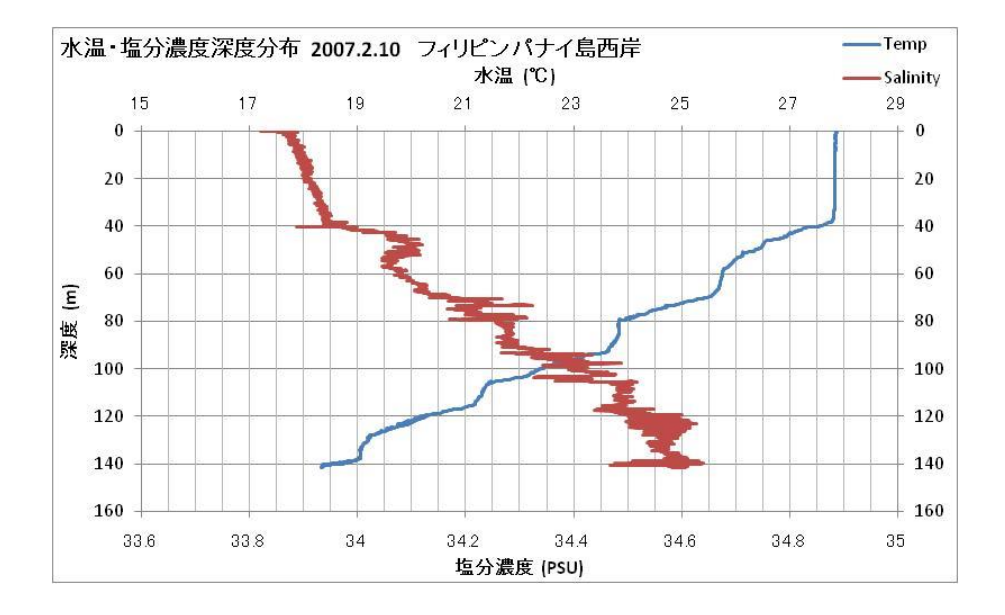